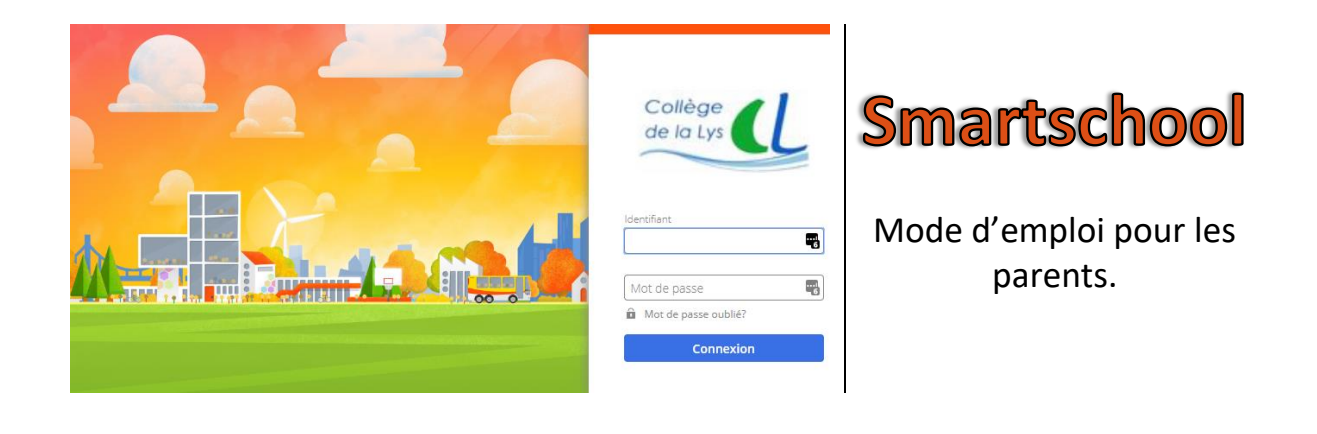

Grâce à Smartschool, vous avez accès à toutes les informations et communications importantes concernant votre enfant : son journal de classe, ses présences, son carnet de points, ses bulletins, son planning des devoirs et examens, son suivi de comportement, etc.

Vous avez donc la possibilité de suivre tout ce qui concerne sa scolarité au sein du Collège de la Lys.

Les identifiants de connexion sont communiqués en début d'année via une étiquette collée au journal de classe pour les nouveaux élèves. Pour les anciens, les codes des années précédentes restent fonctionnels.

Sur l'étiquette vous verrez un identifiant et trois mots de passe.

Soyez vigilant de ne pas utiliser le mot de passe de votre enfant. Il s'agit bien du même identifiant pour toute la famille mais chacun dispose de son mot de passe personnel. Deux mots de passe parents sont attribués pour chaque élève.

En plus de votre identifiant et votre mot de passe, vous devrez disposer d'une adresse e-mail. Si vous n'avez pas d'adresse e-mail, vous pouvez facilement en créer une gratuitement sur des services spécialisés tels que Gmail, Outlook, etc.

Pour plus de facilité, il est conseillé de faire la première connexion sur un navigateur Internet (idéalement Chrome de Google) avant de configurer l'application mobile.

## 1. Première connexion

a) Ouvrez votre navigateur, de préférence Google Chrome. Le lien vers Smartschool se trouve sur notre site Internet <u>www.cdlys.be</u> :

| Accueil                                                                                                    | Formations - | Erasmus 🔻 | Vie å |
|----------------------------------------------------------------------------------------------------|--------------|-----------|-------|
| Recherche                                                                                                    |              |           | •     |
| Horaires de                                                                                                    | s classes    |           |       |
| <ul> <li>Belleville</li> <li>Construction</li> <li>Construction</li> <li>Constru</li></ul> |              |           |       |
| S conne                                                                                                    | exion        |           |       |
| M_3   🛄                                                                                                    |              |           |       |
|                                                                                                    |              |           |       |

| pr   | enom.nom             |  |
|------|----------------------|--|
| Vlot | t de passe           |  |
| ••   |                      |  |
| Î    | Mot de passe oublié? |  |
|      | Connexion            |  |

b) Entrez votre identifiant (prenom.nom de votre enfant) et votre mot de passe Parent1 ou Parent2. Cliquez sur connexion.

c) Les conditions générales apparaissent, faites-les

Oui, je les accepte

défiler jusqu'en bas et cliquez sur

d) Vous êtes maintenant invités à choisir votre mot de passe. Celui doit respecter les conditions affichées. Attention, celui-ci DOIT être différent de celui de votre enfant ou de l'autre compte Parent.

| Identifiant:                    | alex.terieur                                                                     |   |  |
|---------------------------------|----------------------------------------------------------------------------------|---|--|
| Nouveau mot de passe:           | •••••                                                                            | 0 |  |
|                                 | <ul> <li>Le nouveau mot de passe doit contenir au moins 8 caractères.</li> </ul> |   |  |
|                                 | Le mot de passe doit répondre à au moins 3 des 4 conditions suivantes:           |   |  |
|                                 | <ul> <li>contenir au moins une minuscule (a-z)</li> </ul>                        |   |  |
|                                 | <ul> <li>contenir au moins une majuscule (A-Z)</li> </ul>                        |   |  |
|                                 | <ul> <li>contenir au moins un chiffre (0-9)</li> </ul>                           |   |  |
|                                 | contenir un autre caractère (*!?/)                                               |   |  |
| épétez le nouveau mot de passe: | •••••                                                                            | 0 |  |
|                                 | <ul> <li>Le nouveau mot de passe a été répété correctement.</li> </ul>           |   |  |

e) Avant dernière étape, entrez vos renseignements personnels (nom, prénom, rôle et adresse email).

L'adresse e-mail est essentielle afin de recevoir des notifications et pour récupérer votre mot de passe en cas d'oubli. Après avoir enregistré, un e-mail de confirmation vous est envoyé. Celui-ci contient un lien d'activation sur lequel vous êtes invités à cliquer.

| Continuez à compléter voi                                  | s données                                                                                             |
|------------------------------------------------------------|----------------------------------------------------------------------------------------------------|
| Pour pouvoir vous joindre, i<br>compléter les informations | l est important que notre école dispose des données correctes. Pour ce faire, veuillez<br>ci-dessous. |
| 😮 Votre prénom                                             | Prénom                                                                                                |
| 😯 Votre nom de famille                                     | Nom                                                                                                   |
| 😯 Votre rôle                                               | Papa ~                                                                                                |
| 🕄 Adresse e-mail                                           | prenom.nom@cdlys.be ×                                                                                 |
| Numéro de téléphone                                        |                                                                                                    |
| Numéro de GSM                                              |                                                                                                    |
|                                                            |                                                                                                    |
| 🗘 Champs obligatoires                                      |                                                                                                    |

f) Et pour finir, confirmez toutes les données encodées !

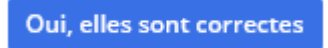

g) Une fois connecté correctement via le site Internet, vous pouvez installer l'application mobile « Smartschool » disponible sur Coogle play et App Store. Lors de la configuration de l'application, entrez « cdlys » pour le paramètre Mon école. L'identifiant et le mot de passe sont ceux que vous venez de configurer.